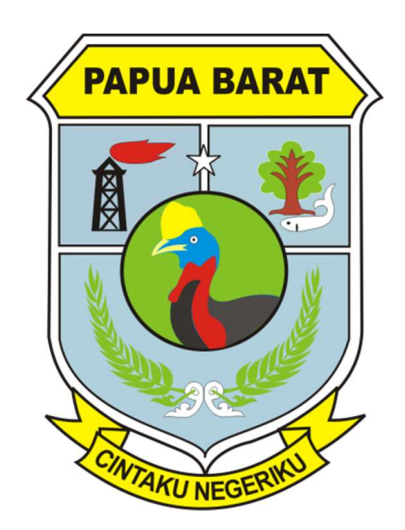

# BUKU MANUAL PENGGUNAAN SISTEM INFORMASI PELATIHAN TERINTEGRASI (SIPINTAR) BPSDMD PAPUA BARAT

Untuk Pengguna/Peserta

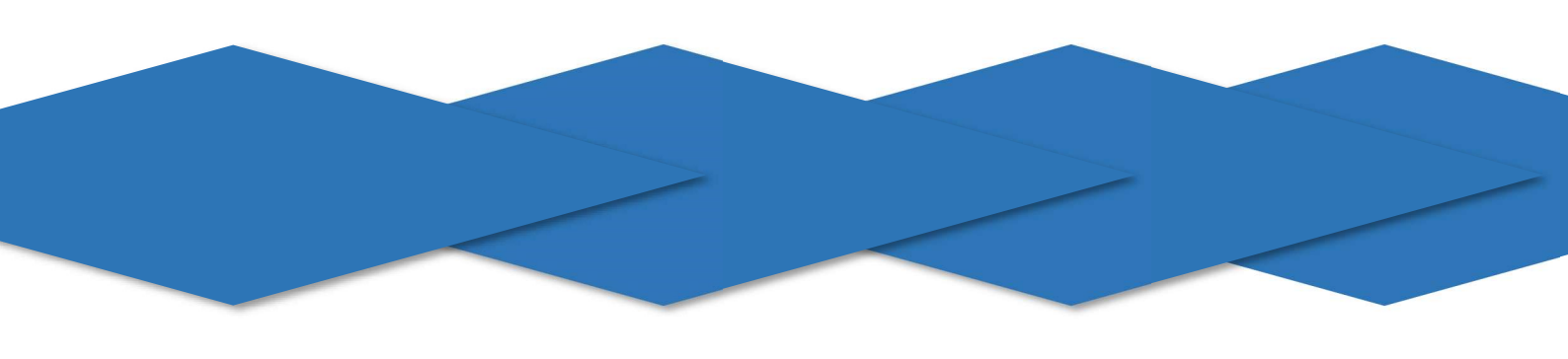

## **DAFTAR ISI**

| Melakukan Pendaftaran                              | 3 |
|----------------------------------------------------|---|
| Mengikuti Pre-test dan Post-test                   | 5 |
| Melihat Jadwal Pelatihan dan Mengunduh Materi      | 5 |
| Mengevaluasi Widyaiswara, Coach dan Penyelenggara  | 6 |
| Menginput Data Aktualisasi (Khusus Peserta Latsar) | 8 |
| Pengajuan Keluhan                                  | 9 |

#### Melakukan Pendaftaran

- 1. Buka <u>http://bpsdmdpapuabarat.org/</u>
- 2. Pilih menu PENDAFTARAN PELATIHAN > JENIS PELATIHAN

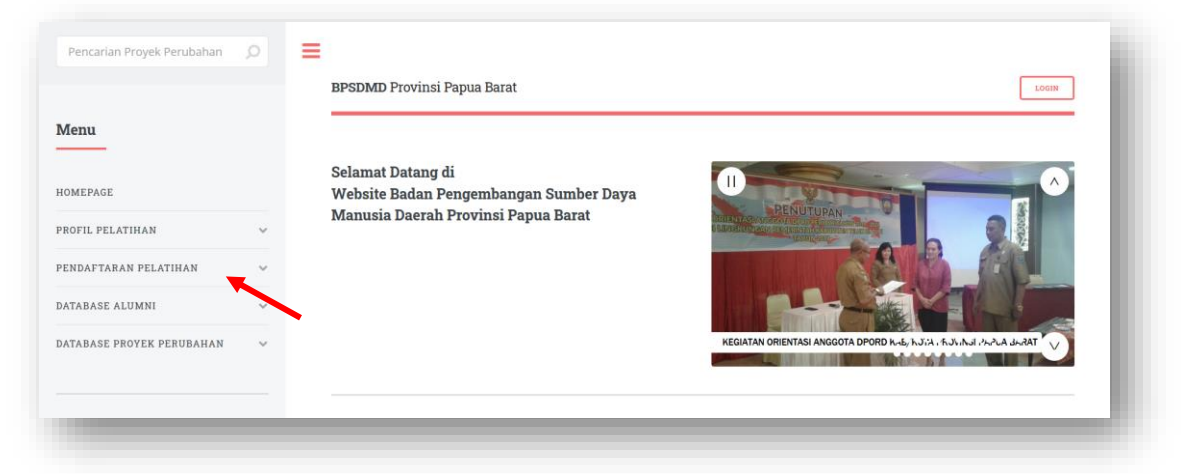

- 3. Lengkapi isian BIODATA
- 4. Klik KIRIM DATA.
- 5. Scroll ke bawah lalu masukkan Email dan Password kemudian klik SIMPAN.

| ontact Us                                                                        | Alamat Kantor           | Jl. Pemuda   |                  |
|----------------------------------------------------------------------------------|-------------------------|--------------|------------------|
| <ul> <li>@@:000</li> <li>@@:000</li> </ul>                                       | No. Handphone           | 085299957999 |                  |
| ) bpsdmdprovpb                                                                   | Kab/Kota & Provinsi     | Makassar     | Sulawesi Selatan |
| bpsdmdprovpb                                                                     |                         |              |                  |
| BPSDMD Papua Barat                                                               | Silahkan Membuat Akun ! |              |                  |
| bpsdmpapuabarat.ac.id@gmail.com                                                  | Email                   |              |                  |
|                                                                                  | Password                |              |                  |
| 2019. Badan Pengembangan Sumber Daya<br>nusia Daerah   Pemerintah Provinsi Papua |                         |              |                  |
| rat.                                                                             |                         | SIMPAN HAPUS |                  |

- 6. Sistem akan mengarahkan Anda ke halaman awal.
- 7. Klik LOGIN pada sebelah kanan atas halaman.

|                         |   | BPSDMD Provinsi Papua Barat                                 | LOGIN                                                                      |
|-------------------------|---|-------------------------------------------------------------|----------------------------------------------------------------------------|
| enu                     |   |                                                             |                                                                            |
| MEPAGE                  |   | Selamat Datang di<br>Website Badan Pengembangan Sumber Daya |                                                                            |
| OFIL PELATIHAN          | ~ | Manusia Daerah Provinsi Papua Barat                         | Autority Construction of Management                                        |
| NDAFTARAN PELATIHAN     | ~ |                                                             |                                                                            |
| FABASE ALUMNI           | ~ |                                                             |                                                                            |
| TABASE PROYEK PERUBAHAN | ~ |                                                             | KEGIATAN ORIENTASI ANGGOTA DPORD K.45, K.J.;K.J.;K.J.;N.J./K.Z.A J.K.RAT 🗸 |

8. Masukkan Username (Email) dan Password.

|  | 2<br>2 | Username<br>Password                 |  |
|--|--------|--------------------------------------|--|
|  |        | Log In BPSDMD   Provinsi Papua Barat |  |

- 9. Klik  $\rightarrow$  atau tekan enter.
- 10. Klik DOKUMEN PENDUKUNG.

| 🚳 Home                     | Logout                                                        |                                 |   |
|----------------------------|---------------------------------------------------------------|---------------------------------|---|
| Biodata                    | Dokumen Pendukung                                             |                                 |   |
|                            |                                                               |                                 |   |
| Dokume                     | n Pendukung                                                   |                                 |   |
| Download                   |                                                               |                                 |   |
| 1. Surat Pe<br>2. Surat Pe | myataan Bersedia Mengikuti Diklat<br>rsetujuan Sebagai Mentor |                                 |   |
| Show                       | 10 entries                                                    |                                 | Q |
| No. 🔺                      | Nama                                                          | \$ File                         |   |
| 1.                         | Foto Berwarna                                                 | Browse No file selected. Upload |   |
|                            | EC lipzoh Tarkohir                                            |                                 |   |

- 11. Unduh dan lengkapi Surat Pernyataan Bersedia Mengikut Diklat dan Surat Persetujuan Mentor kemudian lengkapi seluruh file dokumen pendukung. Klik BROWSE kemudian pilih file lalu klik UPLOAD.
- 12. Anda telah selesai melakukan Registrasi.

#### Mengikuti Pre-test dan Post-test

- 1. Menu Pre-test dan Post-test akan muncul disampaikan oleh Penyelenggara. Untuk mengikuti Pre-test dan Post-test ikuti langkah berikut.
- 2. Buka http://bpsdmdpapuabarat.org/
- 3. Klik LOGIN pada sebelah kanan atas halaman.

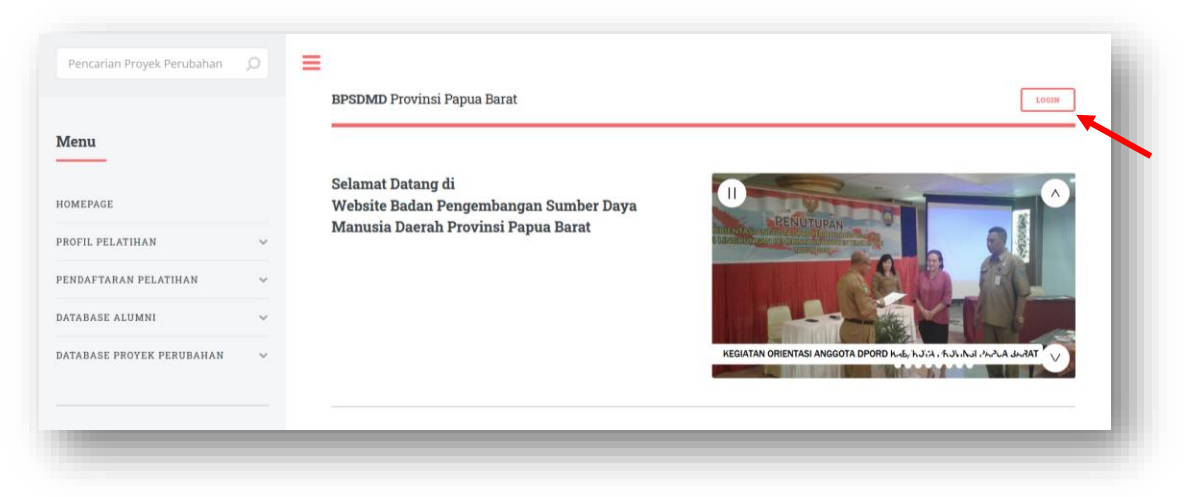

4. Klik PRE TEST & POST TEST.

#### 5. Klik DATA.

| 🕼 Home 🚿 Learning               | Pre Test & Post Test                   |  |
|---------------------------------|----------------------------------------|--|
| Data                            |                                        |  |
|                                 | •                                      |  |
| Pre Test Dan Post               | Test                                   |  |
| Silahkan Memilih Jawaban Der    | ngan Benar .                           |  |
| 1. Soal Mudah 2                 |                                        |  |
| a.                              |                                        |  |
| b. OPilihan 2                   |                                        |  |
| c. OPilihan 4                   |                                        |  |
| d. OPilihan 1                   |                                        |  |
| 2. Pilih salah satu jawaban yan | g paling tepat pada soal mudah berikut |  |

- 6. Klik jawaban yang menurut Anda paling benar.
- 7. Setelah selesai klik KIRIM HASIL.

#### Melihat Jadwal Pelatihan dan Mengunduh Materi

- 1. Buka http://bpsdmdpapuabarat.org/
- 2. Klik LOGIN pada sebelah kanan atas halaman.

|                          |   | BPSDMD Provinsi Papua Barat                                 | LOGIN                                                       |
|--------------------------|---|-------------------------------------------------------------|-------------------------------------------------------------|
| lenu                     |   |                                                             | ~~~~                                                        |
| OMEPAGE                  |   | Selamat Datang di<br>Website Badan Pengembangan Sumber Daya |                                                             |
| ROFIL PELATIHAN          | ~ | Manusia Daerah Provinsi Papua Barat                         |                                                             |
| ENDAFTARAN PELATIHAN     | ~ |                                                             |                                                             |
| TABASE ALUMNI            | ~ |                                                             |                                                             |
| ATABASE PROYEK PERUBAHAN | ~ |                                                             | KEGIATAN ORIENTASI ANGGOTA DPORD ዜላይ ኬን?ት ፡ ኹህ ኬዝ ለሥራት ሁለዋል |

3. Klik LEARNING kemudian klik JADWAL PELATIHAN.

| Jadwal Pelatihan         | Materi Pelatihan                   | Evaluasi WI Evaluasi Coa   | ch Evaluasi Penyelenggara |                      |        |
|--------------------------|------------------------------------|----------------------------|---------------------------|----------------------|--------|
| Jadwal Pela<br>Show 10 e | <b>atihan</b><br><sup>ntries</sup> |                            |                           |                      | Q      |
| Tanggal                  | Widya                              | iswara                     | 🔶 Mata Pelatiha           | n 🍦 Waktu            | ∳ JP ∲ |
| 03 Januari 2020          | Natar                              | Tanduk Lande,SE, M.A.P     | Komitmen Mu               | tu 08.00 - 18.00     | 12     |
| 04 Desember 2019         | Regin                              | a Papare,S.Pd, M.MPd       | Whole of Gove             | rnmern 08.00 - 16.30 | 9      |
| 06. Januari 2020         | Drs V                              | elvianus M. Etwiorv, M.A.P | Anti Korupsi              | 08.00 - 18.00        | 12     |

4. Untuk mengunduh Materi Pelatihan klik LEARNING kemudian MATERI PELATIHAN kemudian klik link untuk mengunduh file materi pelatihan.

| Jadwal Pelatihan | Materi Pelatihan Evaluasi WI           | Evaluasi Coach | Evaluasi Penyeleng | gara |                      |   |
|------------------|----------------------------------------|----------------|--------------------|------|----------------------|---|
| Materi P         | elatihan                               |                |                    |      |                      |   |
| Show 10          | entries                                |                |                    |      |                      | Q |
| No. 🔺            | Nama File                              |                |                    | ¢    | File                 | 0 |
| 1.               | Materi Pelatihan - Whole of Government |                |                    |      | 2019-12-02-5501.docx |   |
| 2.               | Materi Pelatihan - Komitmen Mutu       |                |                    |      | 2019-12-02-3712.docx |   |

## Mengevaluasi Widyaiswara, Coach dan Penyelenggara

1. Buka <u>http://bpsdmdpapuabarat.org/</u>

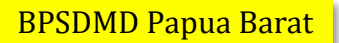

2. Klik LOGIN pada sebelah kanan atas halaman.

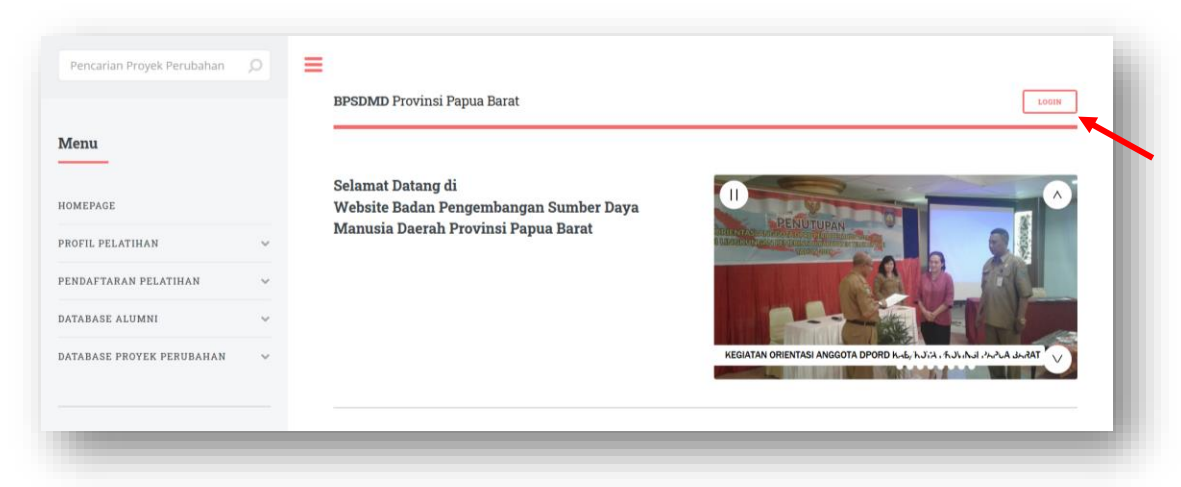

- 3. Untuk mengevaluasi Widyaiswara klik EVALUASI WI.
- 4. Klik SUBMIT pada Widyaiswara yang akan dievaluasi.

| adwal Pelatihan Mate | ri Pelatihan Evaluasi WI        | Evaluasi Coach | Evaluasi Penvelenggara |      |       |           |   |
|----------------------|---------------------------------|----------------|------------------------|------|-------|-----------|---|
|                      | •                               |                |                        |      |       |           |   |
|                      |                                 |                |                        |      |       |           |   |
| Evaluasi Widy        | aiswara                         |                |                        |      |       |           |   |
| Show 10 entrie       | s                               |                |                        |      |       |           | Q |
| Tanggal              | <ul> <li>Widvaiswara</li> </ul> |                | Mata Pelatihan         | ė.   | .IP 💧 | Δksi      | 4 |
| langgar              | mayaonara                       |                | matarelation           |      |       |           |   |
| 03 Januari 2020      | Natan Tanduk Lande,S            | SE, M.A.P      | Komitmen Mutu          |      | 12    | ) Submit  |   |
| 04 Desember 2019     | Regina Papare,S.Pd, N           | 1.MPd          | Whole of Governr       | mern | 9     | () Submit |   |
|                      |                                 |                |                        |      | 10    | _         |   |
| 06 Januari 2020      | Drs. Velvianus M. Etwi          | iory, M.A.P    | Anti Korupsi           |      | 12    | 🖲 Submit  |   |

- 5. Isikan nilai evaluasi (skala 0-100) di setiap aspek dan berikan saran untuk Wisdyaiswara.
- 6. Kemudian klik KIRIM.
- 7. Untuk mengevaluasi Coach klik EVALUASI COACH.

| Jadwal Pelatihan                                      | Materi Pelatihan | Evaluasi WI | Evaluasi Coach                                                      | Evaluasi Penyelenggara |  |
|-------------------------------------------------------|------------------|-------------|---------------------------------------------------------------------|------------------------|--|
| In much Freed                                         |                  |             | ~                                                                   |                        |  |
| Input Eval                                            | uasi Coaci       | n           |                                                                     |                        |  |
|                                                       |                  |             |                                                                     |                        |  |
| Keterangan                                            |                  |             |                                                                     |                        |  |
| Keterangan                                            |                  | ŧ.          | Tidak Memuaskan                                                     |                        |  |
| Keterangan<br>1 - 60<br>61 - 70                       |                  | :           | Tidak Memuaskan<br>Kurang Memuaskan                                 |                        |  |
| Keterangan<br>1 - 60<br>61 - 70<br>71 - 80            |                  | 1           | Tidak Memuaskan<br>Kurang Memuaskan<br>Cukup Memuaskan              |                        |  |
| Keterangan<br>1 - 60<br>61 - 70<br>71 - 80<br>81 - 90 |                  | 1<br>1<br>1 | Tidak Memuaskan<br>Kurang Memuaskan<br>Cukup Memuaskan<br>Memuaskan |                        |  |

- 8. Isikan nilai evaluasi (skala 0-100) di setiap aspek dan berikan saran untuk Coach.
- 9. Kemudian klik KIRIM.
- 10. Untuk mengevaluasi Penyelenggara klik EVALUASI PENYELENGGARA.

| Sadwar Pelatinan Materi P                 | Pelatihan Evaluasi WI | Evaluasi Coach Evaluasi Penyelenggara                                |  |
|-------------------------------------------|-----------------------|----------------------------------------------------------------------|--|
|                                           |                       |                                                                      |  |
| Input Evaluasi                            | Kinerja Penye         | lenggara                                                             |  |
|                                           | , , , , , ,           |                                                                      |  |
| Keterangan                                |                       |                                                                      |  |
| 1 - 60                                    |                       | Tidak Memuaskan                                                      |  |
| 1 00                                      |                       |                                                                      |  |
| 61 - 70                                   | :                     | Kurang Memuaskan                                                     |  |
| 61 - 70<br>71 - 80                        | :                     | Kurang Memuaskan<br>Cukup Memuaskan                                  |  |
| 61 - 70<br>71 - 80<br>81 - 90             | :                     | Kurang Memuaskan<br>Cukup Memuaskan<br>Memuaskan                     |  |
| 61 - 70<br>71 - 80<br>81 - 90<br>91 - 100 | :<br>:<br>:           | Kurang Memuaskan<br>Cukup Memuaskan<br>Memuaskan<br>Sangat Memuaskan |  |

- 11. Isikan nilai evaluasi (skala 0-100) di setiap aspek dan berikan saran untuk Penyelenggara.
- 12. Kemudian klik KIRIM.

#### Menginput Data Aktualisasi (Khusus Peserta Latsar)

1. Buka <u>http://bpsdmdpapuabarat.org/</u>

2. Klik LOGIN pada sebelah kanan atas halaman.

|                          |   | BPSDMD Provinsi Papua Barat                                 | LOGIN                                                                                                    |
|--------------------------|---|-------------------------------------------------------------|----------------------------------------------------------------------------------------------------|
| Menu                     |   |                                                             |                                                                                                    |
| IOMEPAGE                 |   | Selamat Datang di<br>Website Badan Pengembangan Sumber Daya |                                                                                                    |
| ROFIL PELATIHAN          | ~ | Manusia Daerah Provinsi Papua Barat                         |                                                                                                    |
| ENDAFTARAN PELATIHAN     | ~ |                                                             |                                                                                                    |
| ATABASE ALUMNI           | ~ |                                                             |                                                                                                    |
| ATABASE PROYEK PERUBAHAN | ~ |                                                             | KEGIATAN ORIENTASI ANGGOTA DPORD K.d., K.J., K.J |

3. Klik LEARNING kemudian klik AKTUALISASI.

| Jadwal Pelatihan Mate | ri Pelatihan Video Pelatiha | n Evaluasi WI | Evaluasi Coach     | Evaluasi Penyelenggara | Aktualisasi | Keluhan |
|-----------------------|-----------------------------|---------------|--------------------|------------------------|-------------|---------|
|                       |                             |               |                    |                        |             |         |
| Aktualisasi           |                             |               |                    |                        |             |         |
| Judul                 |                             |               |                    |                        |             |         |
|                       |                             |               |                    |                        |             |         |
| Jenis Inovasi         |                             |               |                    |                        |             |         |
|                       |                             |               |                    |                        |             |         |
|                       |                             |               |                    |                        |             |         |
| Latar Belakang        |                             | Roboto = 16 = | <b>A</b> . := := = |                        |             |         |
|                       |                             |               |                    |                        |             |         |
|                       |                             |               |                    |                        |             |         |

4. Masukkan data Aktualisasi kemudian klik UPDATE.

### Pengajuan Keluhan

- 1. Buka <u>http://bpsdmdpapuabarat.org/</u>
- 2. Klik LOGIN pada sebelah kanan atas halaman.

|                          |   | BPSDMD Provinsi Papua Barat                                 | LOOIN                                                              |
|--------------------------|---|-------------------------------------------------------------|--------------------------------------------------------------------|
| lenu                     |   |                                                             |                                                                    |
| OMEPAGE                  |   | Selamat Datang di<br>Website Badan Pengembangan Sumber Daya |                                                                    |
| ROFIL PELATIHAN          | ~ | Manusia Daerah Provinsi Papua Barat                         |                                                                    |
| ENDAFTARAN PELATIHAN     | ~ |                                                             |                                                                    |
| ATABASE ALUMNI           | ~ |                                                             |                                                                    |
| ATABASE PROYEK PERUBAHAN | ~ |                                                             | KEGIATAN ORIENTASI ANGGOTA DPORD ዜዲዬ, ኬጋናት, ሴጋኒ ኬጋዝ ሥራትል ታራቶላቸ 🗸 🗸 |
|                          |   |                                                             |                                                                    |

3. Klik LEARNING kemudian klik KELUHAN.

| Jadwal Pelatihan Materi Pelatiha Video Pelatihan | Evaluasi WI Evaluasi Coach | Evaluasi Penyelenggara | Aktualisasi Keluhan |
|--------------------------------------------------|----------------------------|------------------------|---------------------|
|                                                  |                            |                        |                     |
| Keluhan Peserta                                  |                            |                        |                     |
| Isi Keluhan                                      |                            |                        |                     |
|                                                  |                            |                        |                     |
|                                                  |                            |                        |                     |
| File Bukti Choose File No file chosen            |                            |                        |                     |
| Submit                                           |                            |                        |                     |
|                                                  |                            |                        |                     |
| Show 10 entries                                  |                            |                        |                     |
|                                                  |                            |                        |                     |
| No. 🔺 Keluhan                                    | File 💠 Stat                | us 🔶 I                 | Hapus $	ilde{ e}$   |
| 1. Website tidak bisa diakses                    |                            | Selesai                | î Hapus             |
|                                                  |                            |                        |                     |

- 4. Masukkan uraian keluhan.
- 5. Unggah file bukti dengan dengan mengklik CHOOSE FILE.
- 6. Kemudian SUBMIT.
- 7. Untuk melihat status dan progres penyelesaian keluhan dapat dilihat di bagian bawah halaman.